# Инструкция по установке <sub>QБуст</sub>

Москва 2022

## Оглавление

| 1 | Вве                        | Введение                          |   |
|---|----------------------------|-----------------------------------|---|
| 2 | Системные требования       |                                   | 3 |
|   | 2.1                        | Серверное программное обеспечение | 3 |
|   | 2.2                        | Аппаратные требования             | 3 |
| 3 | Опи                        | сание процесса установки          | 3 |
| 4 | Уст                        | ановка                            | 4 |
|   | 4.1                        | Установка Docker Engine           | 4 |
|   | 4.2                        | Установка и первый запуск сервиса | 4 |
|   | 4.3                        | Проверка работы сервиса           | 5 |
|   | 4.4                        | Удаление сервиса                  | 6 |
| 5 | Эксі                       | Эксплуатация сервиса7             |   |
| 6 | Мониторинг работы сервиса7 |                                   |   |

# 1 Введение

В документе описывается процесс установки и эксплуатации демонстрационной версии сервиса QБуст (далее – QБуст, сервис).

## 2 Системные требования

#### 2.1 Серверное программное обеспечение

Развертывание сервиса «QБуст» возможно на любой Windows или Linux-совместимой ОС с установленным ПО Docker Engine.

Минимально необходимые версии компонентов Docker Engine:

• docker 19.03.+;

## 2.2 Аппаратные требования

Минимальные системные требования для установки сервиса:

- CPU: 2;
- RAM: 4 ГБ;
- Storage: 2 ГБ
- Сетевой адаптер.

Технологии, используемые при разработке и эксплуатации сервиса:

- Java 8, Python 3
- Docker 3.6
- JDK 8
- PostgreSQL 12.3

Программно-аппаратные требования к устройствам на стороне пользователя сервиса не предъявляются.

## 3 Описание процесса установки

Сервис «QБуст» устанавливается путем запуска одного установочного скрипта (*qboost-deploy.sh*) в дистрибутиве.

Ссылка для скачивания дистрибутива предоставляется по заявке-запросу, отправленному на адрес <u>support@qiwilab.ru</u>.

В состав дистрибутива входят следующие компоненты:

- 1) Архив *qboost.tar.gz* с Docker-контейнерами:
- *qboost-api* сервис обработки запросов и формирования ответов (собственная разработка);

- *qboost-service* сервис моделирования скоринговых балов по переданному вектору показателей (собственная разработка).;
- *bigdata-scoring-api-database-db-image* демоверсия БД скоринга (используется только в демонстрационных целях, собственная разработка);
- 2) Скрипты запуска, удаления и проверки работы сервиса «QБуст»:
- *qboost-deploy.sh* скрипт запуска установки (собственная разработка);
- *qboost-remove.sh* скрипт удаления «QБуст» (собственная разработка);
- *qboost-test.sh* скрипт тестирования сервиса (собственная разработка).

Установочный скрипт запускает docker-контейнеры. После успешного запуска на компьютере, на котором была установлена система, будет доступен веб-интерфейс Сервиса «QБуст», взаимодействовать с которым можно посредством любого браузера по адресу http://localhost:8081

## 4 Установка

## 4.1 Установка Docker Engine

Обязательным предусловием для установки демоверсии «QБуст» является установка Docker Engine.

Наиболее простым способом установки Docker Engine является установка ПО Docker Desktop <u>https://docs.docker.com/desktop/</u>.

- Windows: https://docs.docker.com/desktop/windows/install/;
- *Mac*: <u>https://docs.docker.com/desktop/mac/install/;</u>
- *Linux:* <u>https://docs.docker.com/desktop/linux/install/;</u>

Также Docker Engine можно установить с помощью бинарных файлов. Подробнее об установке Docker Engine с помощью бинарных файлом можно ознакомиться по ссылке <u>https://docs.docker.com/engine/install/binaries/</u>.

#### 4.2 Установка и первый запуск сервиса

Для установки сервиса «QБуст» выполните следующие шаги:

1. Скачайте архив **qboost.zip** с дистрибутивом программного продукта.

Ссылка для скачивания дистрибутива предоставляется по заявке-запросу, отправленному на адрес <u>support@qiwilab.ru</u>.

2. Распакуйте скаченный архив любым удобным для вас способом в отдельный каталог,

например, qboost.

\$ unzip qboost.zip -d qboost

3. Войдите в каталог qboost:

\$ cd qboost/

4. Запустите скрипт установки qboost-deploy.sh:

Для запуска bash скриптов в Linux, MacOs в команде запуска необходимо дополнительно указывать утилиту **bash**.

#### \$ qboost-deploy.sh

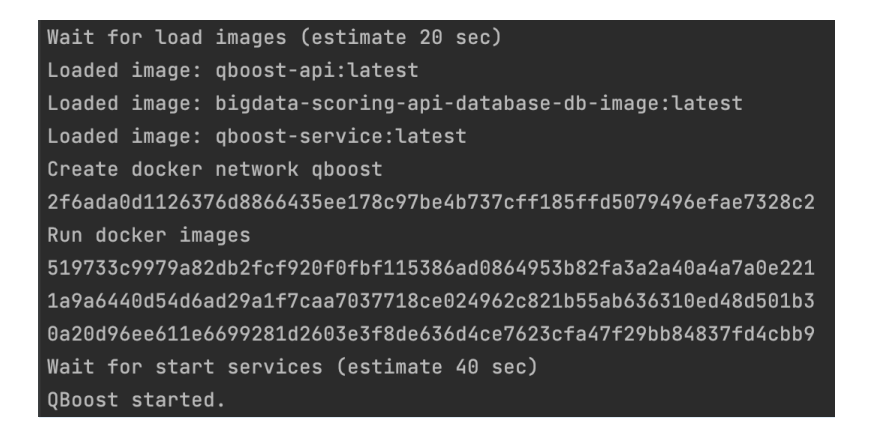

Скрипт автоматически развернет три docker-контейнера.

Приложение будет доступно по адресу http://localhost:8081/v2/scorephone

Проверить состояние запущенных контейнеров можно командой

\$ docker ps

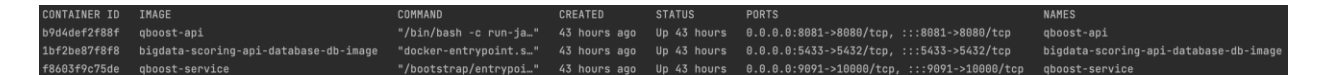

#### 4.3 Проверка работы сервиса

Демонстрационная версия БД содержит данные только для одного номера телефона определения скора (79278606602), по всем остальным номерам телефонов сервис вернет ответ об отсутствии данных.

Проверить работу сервиса можно следующими способами:

1. С помощью утилиты curl:

```
$ curl --location --request POST 'http://127.0.0.1:8081/v2/scorephone' \
--header 'Content-Type: application/json' \
--data-raw '{
    "number": "79278606602",
    "extld": "875f1f19-256c-4b43-b9ce-4eee37d21064"
}'
```

где

- в атрибуте запроса number указывается номер телефона для запроса скора;

- в атрибуте запроса extld указывается уникальный для каждого запроса код UUID (получить UUID можно, например, в онлайн сервисе https://www.uuidgenerator.net/)

#### 2. Воспользоваться скриптом qboost-test.sh, запуск которого возможен двумя способами:

#### 1) Запуск с параметрами:

\$ qboost-test.sh 79278606602 b136d5b6-172c-45d6-a1a3-33f8d847e59b

| Test start                                                                       |  |  |  |
|----------------------------------------------------------------------------------|--|--|--|
| Input params: 79278606602 b136d5b6-172c-45d6-a1a3-33f8d847e59b                   |  |  |  |
| b136d5b6-172c-45d6-a1a3-33f8d847e59b                                             |  |  |  |
| Send request:                                                                    |  |  |  |
| {"number": "79278606602", "extId": "b136d5b6-172c-45d6-a1a3-33f8d847e59b"}       |  |  |  |
| Receive responce:                                                                |  |  |  |
| {"extId":"b136d5b6-172c-45d6-a1a3-33f8d847e59b","version":"1","data":[0.011759]} |  |  |  |
| Test finished.                                                                   |  |  |  |
| Close wait 10 sec                                                                |  |  |  |

где

- 1-й параметр: номер телефона, например 79278606602.

- 2-й параметр: уникальный UUID запроса, который можно получить например, воспользовавшись online сервисом https://www.uuidgenerator.net/.

2) Запуск без параметров (возможен только в случае наличия в системе утилиты uuidgen):

\$ qboost-test.sh

\$ qboost-test.sh 79278606602

Утилиту uuidgen в Linux или MacOs системах можно установить с помощью команды:

\$ sudo apt-get install uuid-runtime

В Windows системах утилита устанавливается вместе с пакетом Windows SDK.

#### 4.4 Удаление сервиса

Чтобы удалить сервис «QБуст» запустите скрипт qboost-remove.sh

\$ qboost-remove.sh

127030, Г. Москва, вн.тер. г. Муниципальный Округ Тверской, ул Сущёвская, дом 27, строение 2, офис 191, помещение 3/3/3

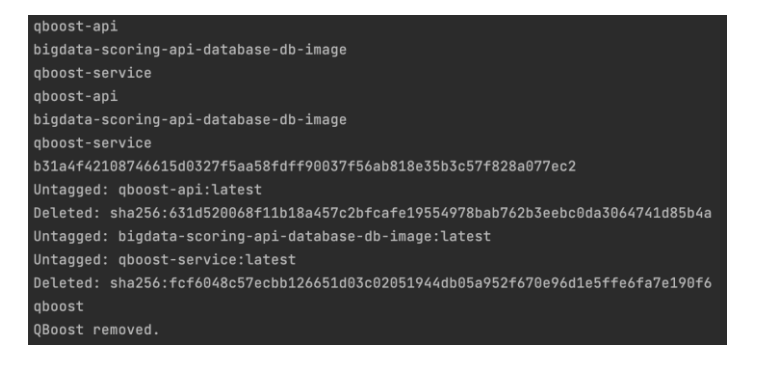

## 5 Эксплуатация сервиса

Информация об обмене данными между пользователем и сервисом QБуст приведена в документе «**QБуст Протокол технического взаимодействия**»

## 6 Мониторинг работы сервиса

«QБуст» позволяет осуществлять мониторинг следующих показателей:

- Количество активных инстансов скоринга.
- Процент ответов с ошибками в разбивке по классам ошибок.
- Количество запросов, в том числе в разбивке по пользователям.
- Количество ответов в разбивке по статусам и пользователям.
- Время обработки запросов в разбивке по этапам (получение данных, расчет фактов, применение моделей, формирование ответа).
- Распределение запросов по инстансам скоринга.
- Хит-рэйт запросов (какой процент запросов удовлетворен).
- Распределение ошибок разбора.
- Мониторинг качества моделей и показателей скоринга на контрольной выборке по показателям индекса psi, стандартного отклонения и медианы распределения скоринговых балов.
- Мониторинг полноты ежедневных инкрементов данных для расчета показателей моделей скоринга.

С API мониторинга подробнее можно ознакомиться в документе «**QБуст Инструкция** пользователя, Протокол технического взаимодействия».